## Manager Self Service-Hourly Timecard

### Log In

- 1. Navigate to <u>https://my.utrgv.edu</u>
- 2. Type in your credentials.
- 3.PeopleSoft may be found in the Applications section of your MyUTRGV Homepage.

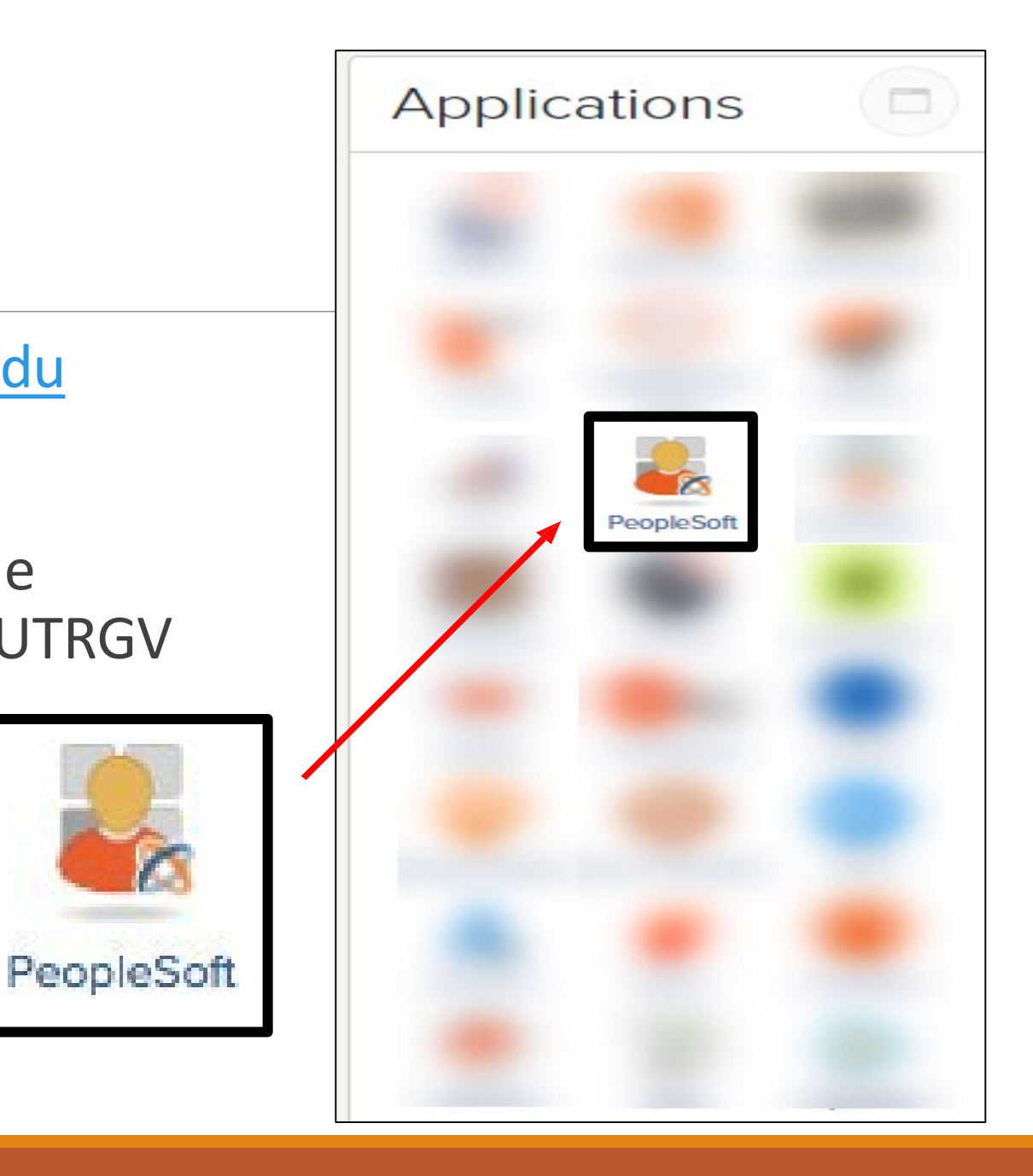

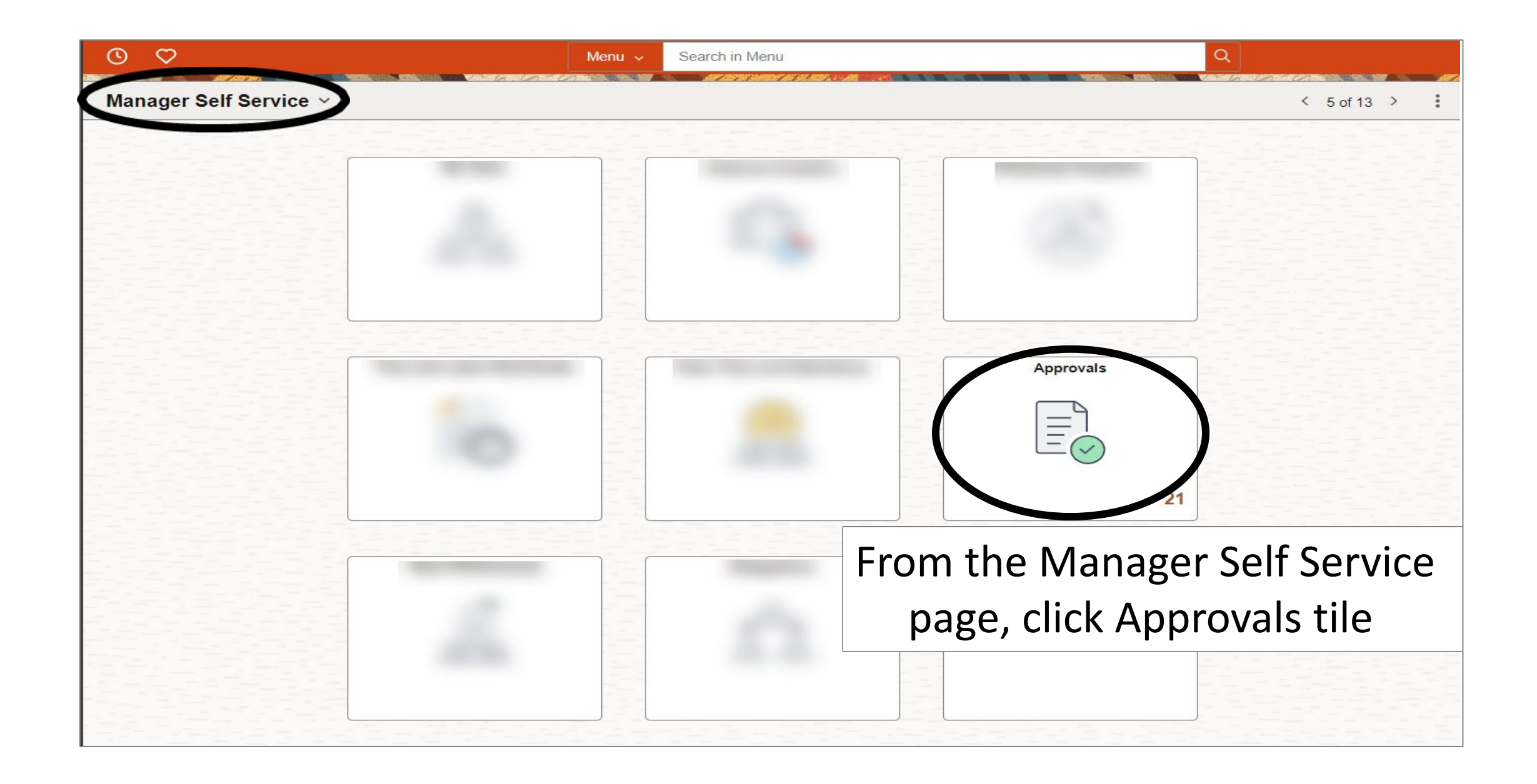

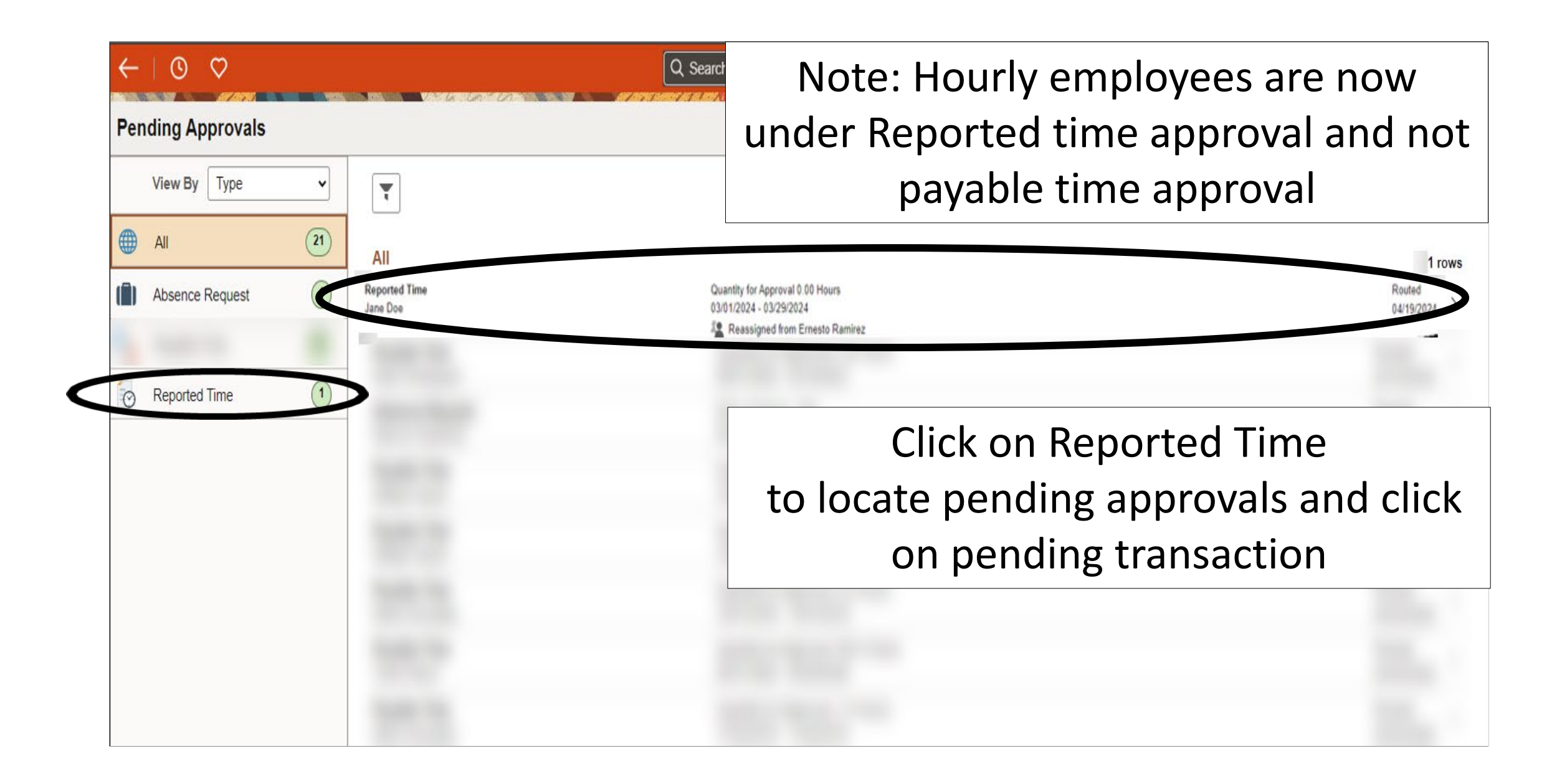

| $\leftarrow \mid \bigcirc \bigcirc$ |                              |                         |                       |                                        | 0 ÷ ÷ 0 |
|-------------------------------------|------------------------------|-------------------------|-----------------------|----------------------------------------|---------|
| Reported Time                       |                              |                         |                       |                                        |         |
|                                     |                              |                         |                       | Click Approve                          | Approve |
| 3 line(s) are                       | pending your approval        |                         |                       |                                        |         |
|                                     |                              |                         |                       |                                        |         |
| Summary                             |                              |                         |                       |                                        |         |
|                                     | Time Period                  | 04/16/2024 - 04/18/2024 |                       |                                        |         |
|                                     | Quantity for Approval        | 16.50 Hours             |                       | Quantity Scheduled 0.00 Hours          |         |
|                                     | Quantity Submitted/ Approved | 0.00 Hours              |                       | Quantity Reported 16.50 Hours          |         |
|                                     | Quantity Denied              | 0.00 Hours              |                       |                                        |         |
| View Legend                         |                              |                         |                       |                                        |         |
| ✓ Reported Tim                      | e Details                    |                         |                       |                                        |         |
| Pending A                           | I                            |                         |                       |                                        |         |
| -                                   |                              |                         |                       |                                        | 3 rows  |
|                                     |                              |                         |                       |                                        |         |
| Select                              | Report Date                  | Time Reporting Code     | Quantity for Approval | Reported for Date / Scheduled for Date |         |
| <b>V</b>                            | 04/16/2024                   | REG - Regular           | 5.50 Hours            | 5.50 Hours / 0.00 Hours                | >       |
|                                     | 04/17/2024                   | REG - Regular           | 5.50 Hours            | 5.50 Hours / 0.00 Hours                | >       |
| <b>V</b>                            | 04/18/2024                   | REG - Regular           | 5.50 Hours            | 5.50 Hours / 0.00 Hours                | >       |

| ← I ③ ♥<br>Reported Time |                              | As per<br>certific<br>compl | As per policy ADM 04-408, time records are certifications of time worked and as such should be completed carefully and accurately. |                                        |               |  |  |  |
|--------------------------|------------------------------|-----------------------------|----------------------------------------------------------------------------------------------------|----------------------------------------|---------------|--|--|--|
| 3 line(s) are p          | ending your approval         |                             | Enter Ap                                                                                                    | prover comment                         | s as needed   |  |  |  |
| Summary                  | Time Period                  | 04/16/2024 - 04/18/2024     | and click                                                                                                    | '<br>Submit to comp                    | lete approval |  |  |  |
|                          | Quantity for Approval        | 16.50 Hours                 |                                                                                                    | quantity scheduled 10.00 Hours         |               |  |  |  |
|                          | Quantity Submitted/ Approved | 0.00 Hours                  |                                                                                                    | Quantity Reported 16.50 Hours          |               |  |  |  |
|                          | Quantity Denied              | 0.00 Hours                  |                                                                                                    |                                        |               |  |  |  |
| View Legend              | Details                      |                             | Cancel Approve S                                                                                                    | Submit                                 |               |  |  |  |
|                          |                              |                             | You are about to approve this request. Approver Comments                                                                           |                                        | 3 rows        |  |  |  |
| Select                   | Report Date                  | Time Reporting Code         |                                                                                                    | Reported for Date / Scheduled for Date |               |  |  |  |
| 8                        | 04/16/2024                   | REG - Regular               |                                                                                                    | 5.50 Hours / 0.00 Hours                | 3             |  |  |  |
| 5                        | 04/17/2024                   | REG - Regular               |                                                                                                    | 5.50 Hours / 0.00 Hours                | ý.            |  |  |  |
| 8                        | 04/18/2024                   | REG - Regular               | 5.50 Hours                                                                                                    | 5.50 Hours / 0.00 Hours                | >             |  |  |  |

### $\leftarrow$ 0 0 Δ Pending Approvals You have approved the request. You have no pending approvals at this time. 0 🜐 All Approval Confirmation banner will briefly appear

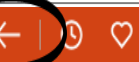

#### Pending Approvals

# Click on arrow back to continue approving until all are completed

proved the request.

#### ΟÔ

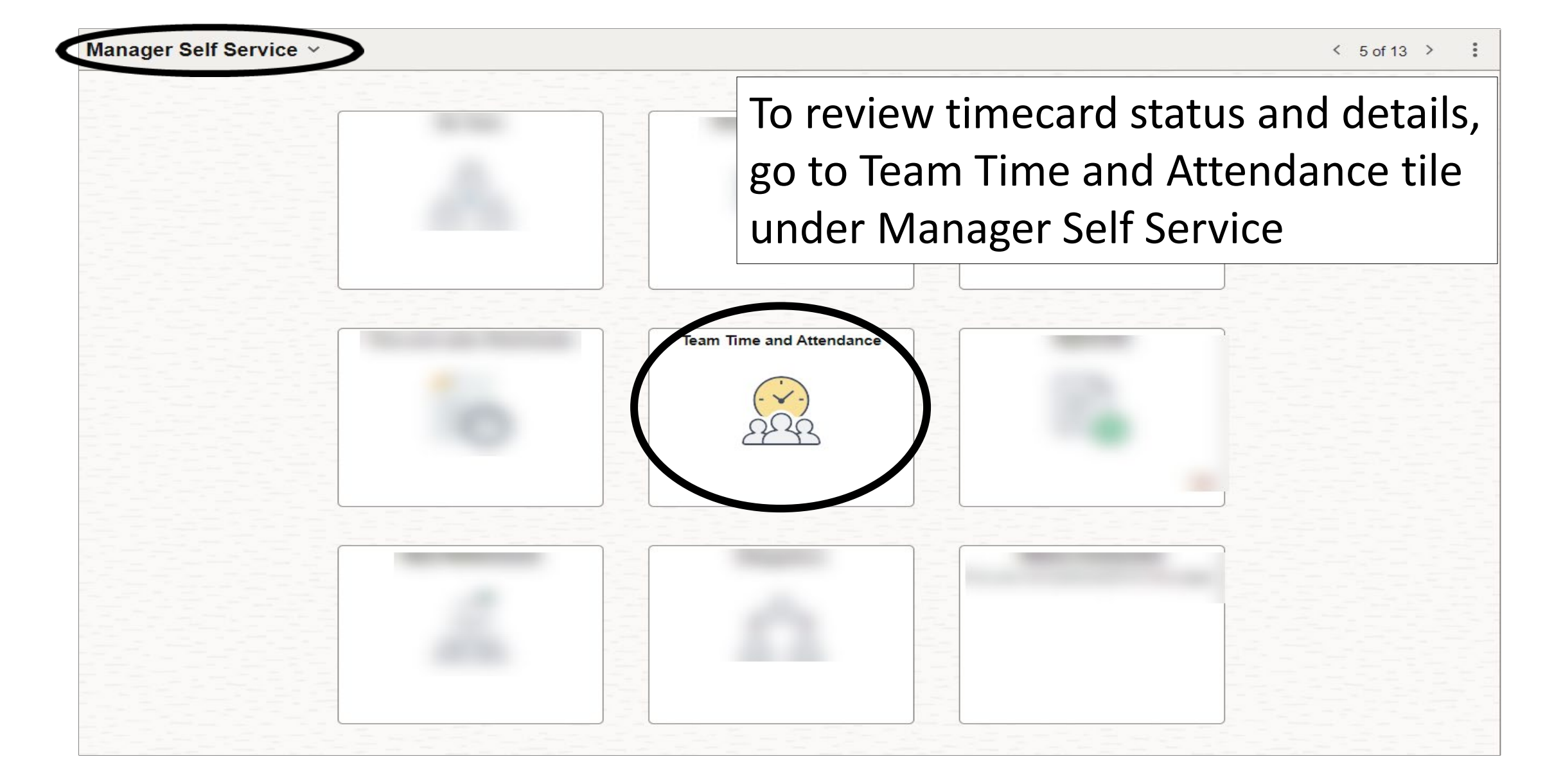

| ←   0 ♡                               | Q Search in Menu                                                                                        |
|---------------------------------------|----------------------------------------------------------------------------------------------------|
| Team Time and Attendance              |                                                                                                    |
| <sup>∧</sup> <sub>●</sub> Timesheet ∧ | Enter Time                                                                                              |
| Enter Time                            | As of Date 04/26/2024                                                                                   |
| Time Summary                          | Use filters to change the search criteria or Get Employees to apply the default Manager Search Options. |
| ିଲ୍ଲି Leave / Comp Time               | Under Enter Time,                                                                                       |
| Payable Time Detail                   | Click on filter to                                                                                      |
| Manage Absences                       | search for employees                                                                                    |
| ∰ Cancel Absences                     | scarch for chiployees                                                                                   |
| Rultiple Absences Approval            |                                                                                                    |
| The View Requests                     |                                                                                                    |
| む Absence Balances                    |                                                                                                    |
| Compensatory Time                     |                                                                                                    |
| Overtime Requests                     |                                                                                                    |
| T Assign Work Schedule                |                                                                                                    |
| T Manager Search Options              |                                                                                                    |
| Absence Balance Details               |                                                                                                    |

| $\leftarrow \mid \odot  \heartsuit$ |                                                                         | Q Search in Menu    |      | 0 ÷ ÷ 0                  |
|-------------------------------------|-------------------------------------------------------------------------|---------------------|------|--------------------------|
| Team Time and Attendance            |                                                                         |                     |      |                          |
| °₀ Timesheet ∧                      | Enter Time                                                              |                     |      |                          |
| Enter Time                          | As of Date 04/26/2024                                                   |                     |      |                          |
| Time Summary                        | Use filters to change the search criteria or Get Employees to apply the | Cancel Filters      | Done |                          |
| 🔹 Leave / Comp Time                 |                                                                         | Time Reporter Group | Q    |                          |
| Payable Time Detail                 |                                                                         | Employee ID         | Q    | Reports to position will |
| 🗇 Manage Absences                   |                                                                         | Empl Record         | Q    | default to Supervisor's  |
| 🛱 Cancel Absences                   |                                                                         | Last Name           | Q    | position, you can narrow |
| Multiple Absences Approval          |                                                                         | First Name          | Q    | the conversion by adding |
| Te View Requests                    |                                                                         | Job Description     | Q    | the search by adding     |
| क्तु Absence Balances               |                                                                         | Reports To Position | Q    | more filters if needed   |
| Compensatory Time                   |                                                                         | Workgroup           |      | and Click Done           |
| Cvertime Requests                   |                                                                         | workgroup           | 4    |                          |
| Assign Work Schedule                |                                                                         | Position Number     | Q    |                          |
| Manager Search Options              |                                                                         | Reset               |      |                          |
| Absence Balance Details             |                                                                         |                     |      |                          |

| $\leftarrow$   O $\heartsuit$                         |                                                                 | Q Search in Menu |                   | <u> </u>       |
|-------------------------------------------------------|-----------------------------------------------------------------|------------------|-------------------|----------------|
| Team Time and Attendance                              |                                                                 |                  |                   |                |
| $\stackrel{\circ}{\sim}_{\!\!\!0}$ Timesheet $\wedge$ | Enter Time                                                      |                  |                   |                |
| Enter Time                                            | As of Date 04/26/2024                                           |                  |                   |                |
| Time Summary                                          | Hours to be Approved and Exception counts are as of 04/26/2024. |                  |                   |                |
| ी Leave / Comp Time                                   | Select Employee                                                 |                  | <b>C</b> 11 11 1  | <u>5 rov</u>   |
| Time Detail                                           | Name/Title                                                      | Select emplo     | yee from the list | to be Approved |
| 🗇 Manage Absences                                     |                                                                 |                  |                   |                |
| tancel Absences                                       |                                                                 |                  |                   |                |
| 🗓 Multiple Absences Approval                          |                                                                 |                  |                   |                |
| The View Requests                                     |                                                                 |                  |                   |                |
| 화 Absence Balances                                    |                                                                 |                  |                   |                |
| Compensatory Time                                     |                                                                 |                  |                   |                |
| T Overtime Requests                                   | 2                                                               |                  |                   |                |
| E Assign Work Schedule                                |                                                                 |                  |                   |                |
| T Manager Search Options                              |                                                                 |                  |                   |                |
| E Absence Balance Details                             |                                                                 |                  |                   |                |

| Team Time and Attendance                                                                                |                              |            |                     |                     |                           |          |                     |     |
|----------------------------------------------------------------------------------------------------|------------------------------|------------|---------------------|---------------------|---------------------------|----------|---------------------|-----|
| Enter Time                                                                                              | Legend ×                     |            |                     |                     |                           |          |                     |     |
| ✓ Employee Information                                                                                  | 🖷 Time Details               |            |                     |                     |                           |          |                     |     |
| Name FTE 0.475000 Manager View Comp Tin<br>View Absence I<br>Fmpl ID Type Hourty Manager View Pavable 1 | B Saved                      |            |                     |                     |                           |          |                     |     |
| Empl Rcd 0 FLSA Status Nonexempt Manager ID                                                             | <ul> <li>Approved</li> </ul> |            |                     |                     |                           |          |                     |     |
| Click on icon to                                                                                        | A Pending Approvals          |            |                     |                     |                           |          |                     |     |
|                                                                                                    | ⊘ Denied                     | nde Valley | lley                |                     |                           |          |                     |     |
| roviow status                                                                                           | ← Pushed Back                |            |                     |                     |                           |          |                     |     |
| review status                                                                                           | A Exception                  |            |                     |                     |                           |          |                     |     |
| descriptions                                                                                            | d Absence                    |            |                     |                     |                           |          |                     |     |
| uescriptions                                                                                            | ra Saved Absence             |            |                     |                     |                           |          | *View By Period V   |     |
|                                                                                                    | Reported                     |            |                     | Save for Later Cube | nit Class Brint Timesheat |          |                     |     |
|                                                                                                    | Reported Under Schedule      |            |                     |                     |                           |          | Save for Later Subr |     |
| Day Summary In                                                                                          | Reported Over Schedule       | Out        | Time Reporting Code | Tim                 | ne Details                | Comments | Reported Status     |     |
| 16 Tuesday                                                                                              | OFF Day                      |            |                     |                     |                           |          |                     |     |
| Apr. Reported 5.50 9:00:00AM                                                                            | 2:30:00PM                    |            | 00 REG - Regular    | ~                   |                           |          | Approved            | + - |
|                                                                                                    |                              |            |                     |                     |                           |          |                     |     |
| 17 Wednesday                                                                                            |                              |            |                     |                     |                           |          |                     |     |
| © 9.30:00AM                                                                                             | 3:00:00PM                    |            | 00 REG - Regular    | ~                   |                           |          | Approved            | + - |
| Apr Reported 50                                                                                         |                              |            |                     |                     |                           |          | .,,,                |     |
|                                                                                                    |                              |            |                     |                     |                           |          |                     |     |
| An icon will ap                                                                                         | pear on eac                  | in uay     |                     |                     |                           |          |                     |     |
| Apr Reported 50 to rofloct the t                                                                        | imo status                   |            | REG - Regular       | ~                   |                           |          | Approved            | + - |
|                                                                                                    | inte status.                 |            |                     |                     |                           |          |                     |     |
| A Friday                                                                                                |                              |            |                     |                     |                           |          |                     |     |

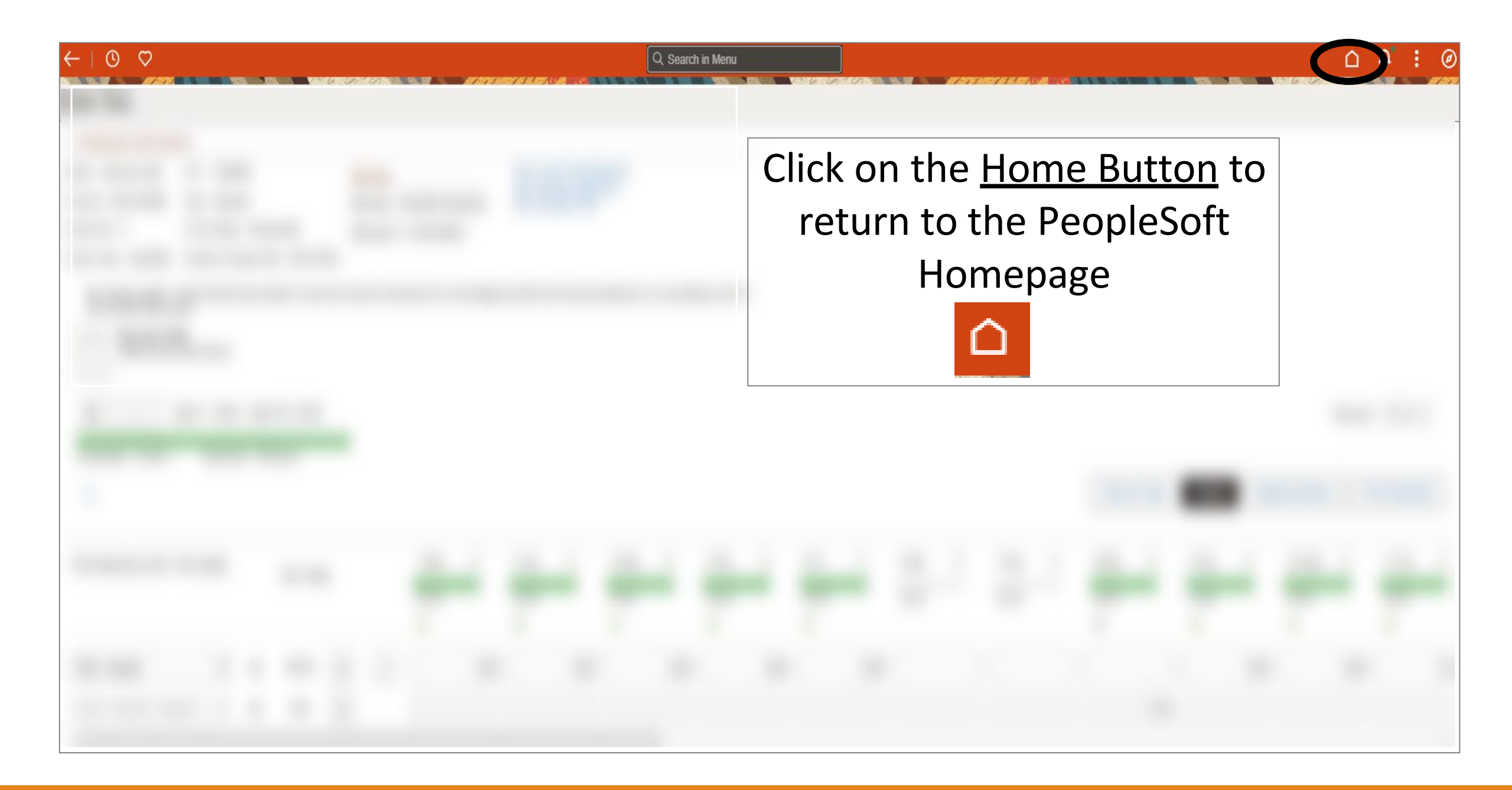

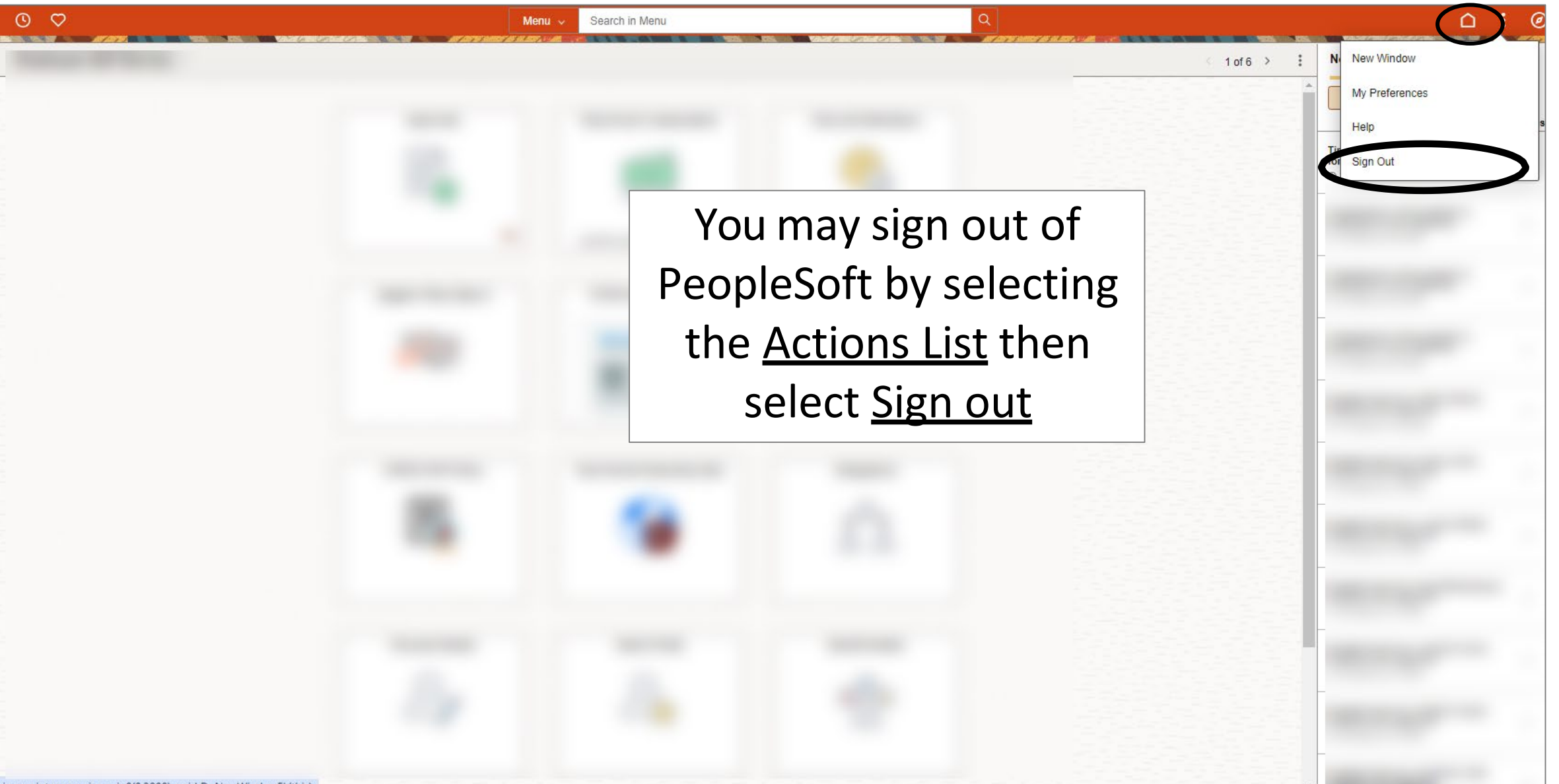

javascript:processing\_win0(0,3000); void DoNewWindowFL(this)

# Congratulations! You have successfully completed this topic. End of Procedure.